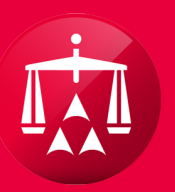

### AMERICAN ARBITRATION ASSOCIATION®

# APPOINT AND REMOVE A LAW FIRM

#### ADD A NEW AUTHORIZED AGENT

Prior to being able to appoint a law firm to a case, that law firm must be an added **AUTHORIZED AGENT** under your company account and already have an existing account in ADR Center.

This can be done in the **MY ACCOUNT** section of ADR Center. Please refer to the MY ACCOUNT user guide for instructions on how to add AUTHORIZED AGENTS.

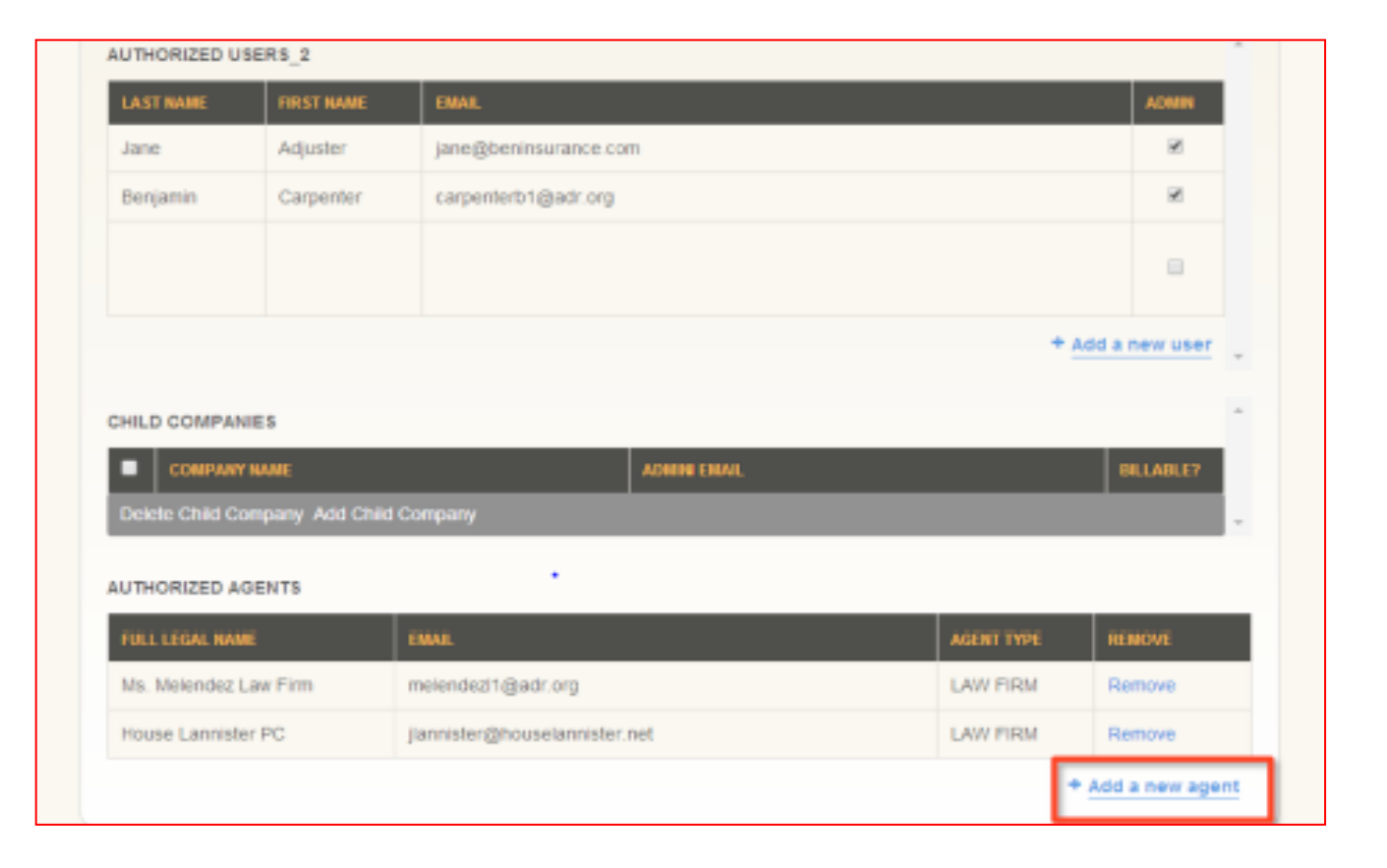

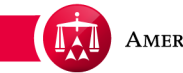

Within the case record, hover your mouse over the **ACTIONS** menu and select **APPOINT LAW FIRM.** 

| ise:                                                                                                    | 41-18-1088-7852                                                  | Applicant Attorney: Test & Test Law Firm (CA)                                                                 | Related cases:                                                 |
|----------------------------------------------------------------------------------------------------|------------------------------------------------------------------|----------------------------------------------------------------------------------------------------|----------------------------------------------------------------|
| ase:<br>atus:<br>)R Center Tea<br>ione:                                                                                                    | 1 - Conciliation<br>1.a. Case initiated<br>m 3<br>(646) 663-3463 | Injured Party(ies): Bill Marroy<br>Medical Provider(s): Training Medical P.C.<br>Respondent Attorney:<br>TPA: | Linked: 0<br>Matched: 0<br>Carrier Response Due:<br>08/13/2018 |
| nail:                                                                                                    | ADRCenterTeam3@adr.org                                           | Carrier: Testing Insurance Company                                                                            |                                                                |
| ates of Servic<br>surer claim N<br>oplicant File N                                                                                             | e: 09/25/2016 - 09/25/2016<br>o. 2174169877<br>lo. None          |                                                                                                    |                                                                |
| neline View                                                                                                    | Document View AR - 1                                             |                                                                                                    | Tasks (0) Actions                                              |
| <ul> <li>O7/16/2018, Test Adjuster accepted as Correct Carrier</li> <li>O7/13/2018, AAA (System) created First Time Form to Carrier</li> </ul> |                                                                  |                                                                                                    | Add / Update Underwriting Company<br>Send Message              |
| 07/13/2018, System User filed this case                                                                                                    |                                                                  |                                                                                                    | Appoint Law Firm                                               |
| 07/13/2018 AAA (System) issued the Initiation Letter to the parties                                                                            |                                                                  |                                                                                                    |                                                                |

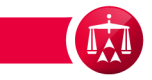

A pop-up window will appear to select a law firm.

**Please Note:** That once a law Firm has been appointed, the ability to manage the case would be restricted to that Law Firm.

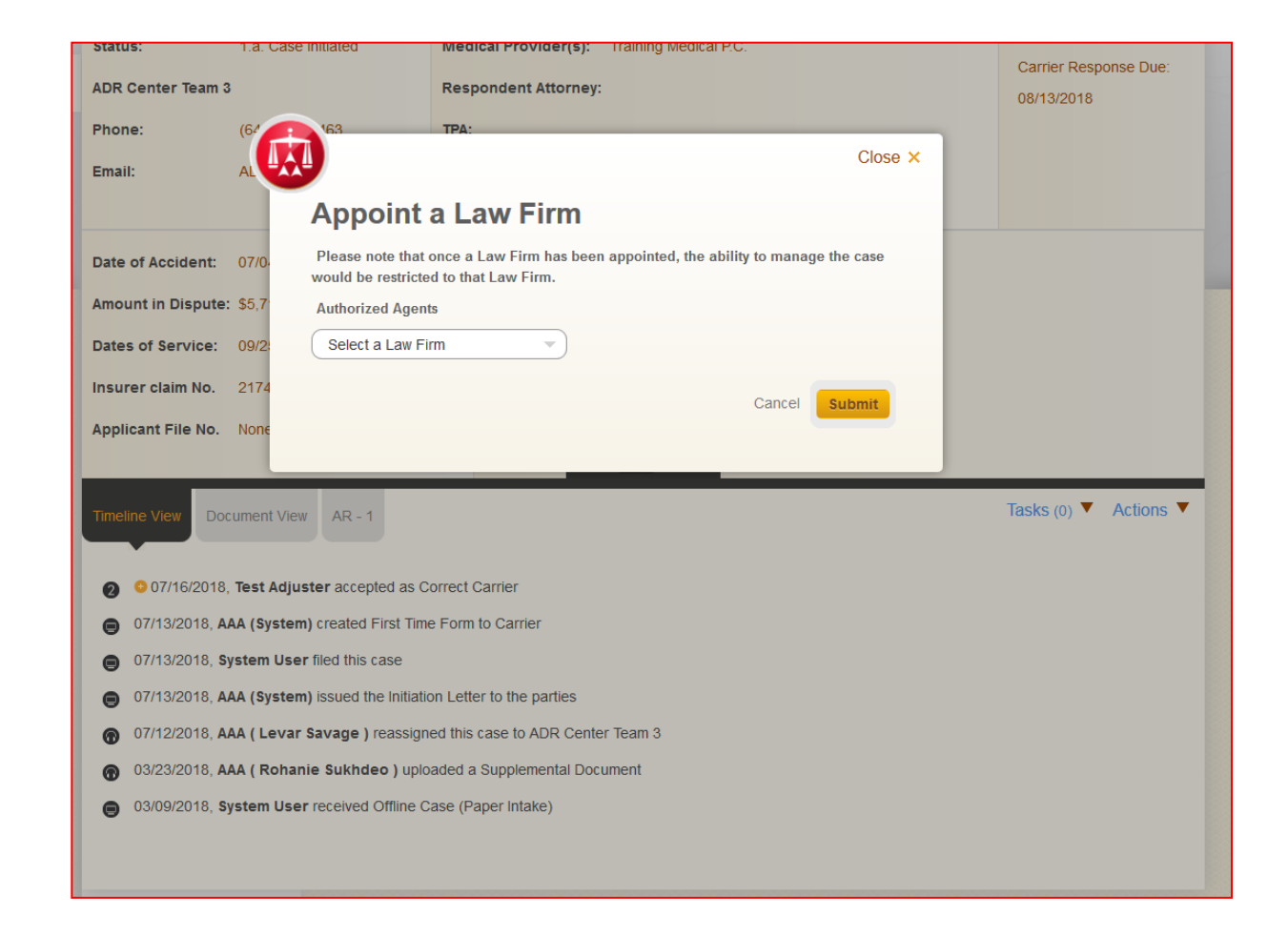

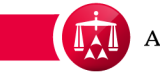

Select a law firm from the list of Authorized Agents previously established and click **SUBMIT**.

|   | Status: 1.a. Case in                                                                                                    | itiated Medical Provider(s): Training Medical P.C.                                                                                                    |          |                                     |  |
|---|----------------------------------------------------------------------------------------------------|----------------------------------------------------------------------------------------------------|----------|-------------------------------------|--|
| < | ADR Center Team 3                                                                                                    | Respondent Attorney:                                                                                                    |          | Carrier Response Due:<br>08/13/2018 |  |
|   | Phone: (64                                                                                                    | 163 TPA:                                                                                                    |          |                                     |  |
|   | Email: AL                                                                                                    |                                                                                                    | Close ×  |                                     |  |
|   |                                                                                                    | Appoint a Law Firm                                                                                                    |          |                                     |  |
|   | Date of Accident: 07/0-                                                                                                    | Please note that once a Law Firm has been appointed, the ability to manage<br>would be restricted to that Law Firm.                                                                      | the case |                                     |  |
|   | Amount in Dispute: \$5,7                                                                                                    | Authorized Agents                                                                                                    |          |                                     |  |
|   | Dates of Service: 09/2                                                                                                    | Select a Law Firm                                                                                                    |          |                                     |  |
|   | Insurer claim No. 2174                                                                                                    | (RA) Cancel                                                                                                    | Submit   |                                     |  |
|   | Applicant File No. None                                                                                                    |                                                                                                    | _        |                                     |  |
|   | Timeline View Document View                                                                                                    | AR - 1                                                                                                    |          | Tasks (0) ▼ Actions ▼               |  |
|   | 07/13/2018 AAA (System)                                                                                                    | created First Time Form to Carrier                                                                                                    |          |                                     |  |
|   | 07/13/2018 System User fi                                                                                                    | iled this case                                                                                                    |          |                                     |  |
|   |                                                                                                    |                                                                                                    |          |                                     |  |
|   | 07/13/2018, AAA (System)                                                                                                    | issued the Initiation Letter to the parties                                                                                                    |          |                                     |  |
|   | <ul> <li>07/13/2018, AAA (System)</li> <li>07/12/2018, AAA (Levar Sa</li> </ul>                                                                           | issued the Initiation Letter to the parties avage ) reassigned this case to ADR Center Team 3                                                                                            |          |                                     |  |
|   | <ul> <li>07/13/2018, AAA (System)</li> <li>07/12/2018, AAA (Levar St</li> <li>03/23/2018, AAA (Rohanie</li> </ul>                                         | issued the Initiation Letter to the parties<br>avage ) reassigned this case to ADR Center Team 3<br>• Sukhdeo ) uploaded a Supplemental Document                                         |          |                                     |  |
|   | <ul> <li>07/13/2018, AAA (System) I</li> <li>07/12/2018, AAA (Levar Sa</li> <li>03/23/2018, AAA ( Rohanie</li> <li>03/09/2018, System User m</li> </ul>   | issued the Initiation Letter to the parties<br>avage ) reassigned this case to ADR Center Team 3<br>• Sukhdeo ) uploaded a Supplemental Document<br>eceived Offline Case (Paper Intake)  |          |                                     |  |
|   | <ul> <li>07/13/2018, AAA (System)</li> <li>07/12/2018, AAA (Levar St</li> <li>03/23/2018, AAA (Rohanie</li> <li>03/09/2018, System User n</li> </ul>      | issued the Initiation Letter to the parties<br>avage ) reassigned this case to ADR Center Team 3<br>• Sukhdeo ) uploaded a Supplemental Document<br>received Offline Case (Paper Intake) |          |                                     |  |
|   | <ul> <li>07/13/2018, AAA (System) i</li> <li>07/12/2018, AAA (Levar Sa</li> <li>03/23/2018, AAA (Rohanie</li> <li>03/09/2018, System User mage</li> </ul> | issued the Initiation Letter to the parties<br>avage ) reassigned this case to ADR Center Team 3<br>• Sukhdeo ) uploaded a Supplemental Document<br>eceived Offline Case (Paper Intake)  |          |                                     |  |

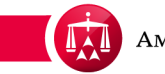

A pop-up warning will appear as a security feature to confirm that you want to appoint this particular law firm on the case. If so, click **SUBMIT**.

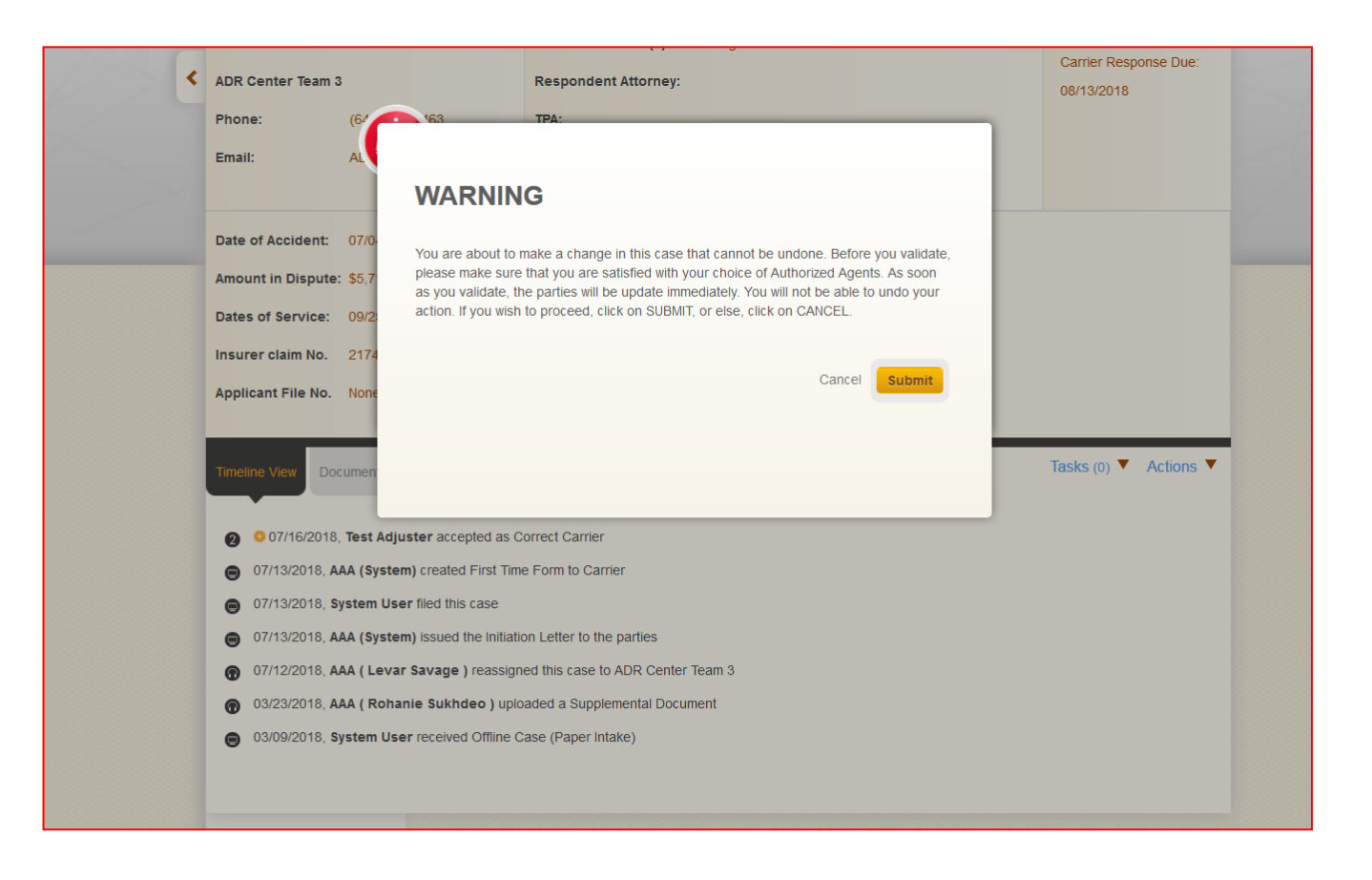

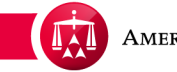

The law firm now has been appointed to the case and will have access to manage the case in ADR Center. All TASKS and ACTIONS pertaining to the case now will be shifted to the appointed law firm. Once the appointed law firm logs into their ADR Center account, this case will be available on their homepage.

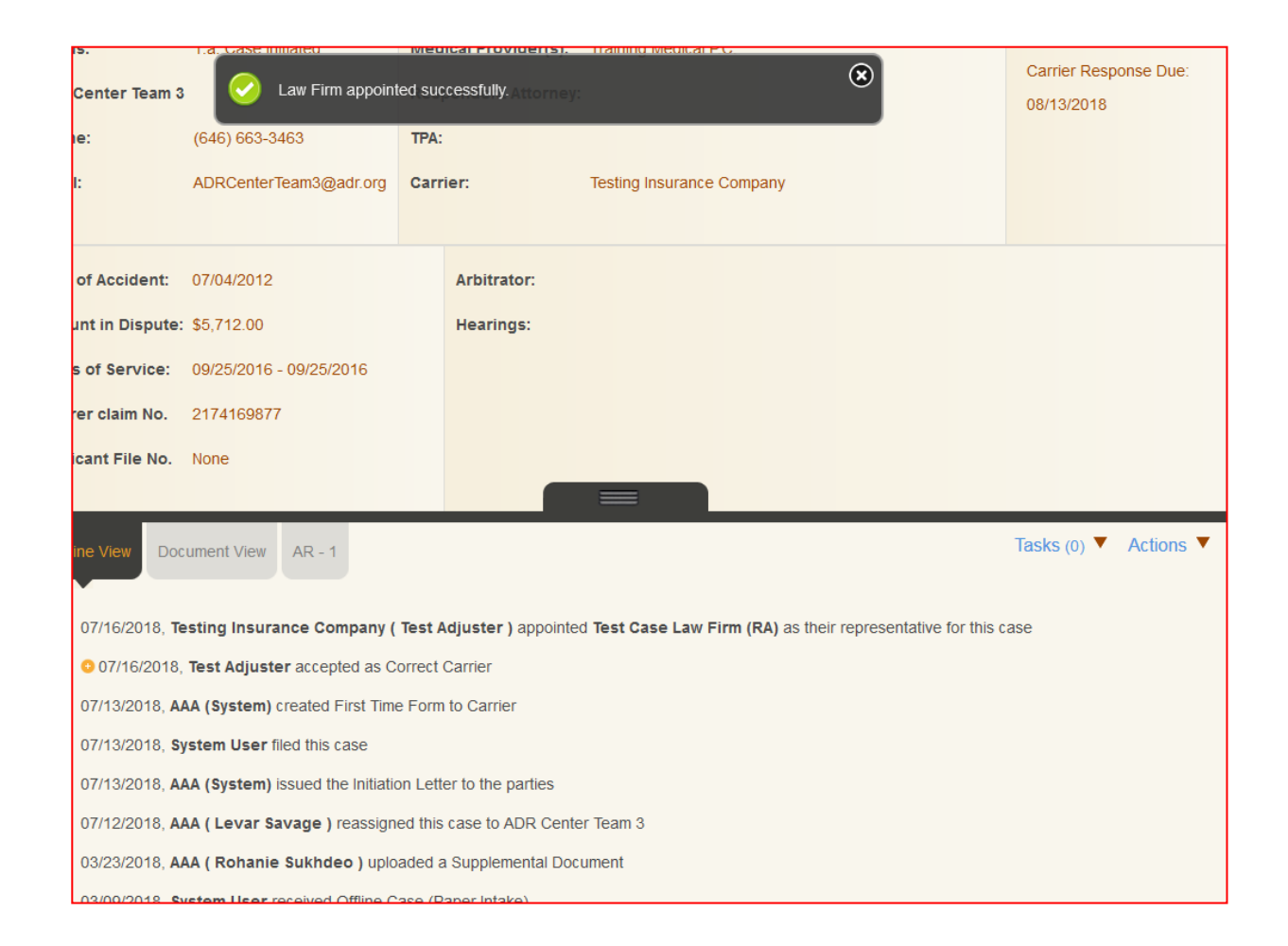

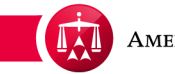

Once the webpage is refreshed you will find that the Law Firm has been appointed in the case caption. Also, you will see that the Law Firm has been appointed in the Timeline View.

| Phase:       1 - Conciliation       Injure Party(les):       Bill Marroy       Linked: 0         Status:       1.a. Case initiated       Medical Provider(s):       Training Medical PC.       Carrier Response Due:       Odi 3/2018         ADR Center Team       (646) 663-3463       TP:       Odi 3/2018       Odi 3/2018       Odi 3/2018         Phone:       (646) 663-3463       TP:       Team       Team       Odi 3/2018       Odi 3/2018         Date of Accident:       07/04/2012       Arbitrator:       Hearings:       Festing Insurance Company       Vesting       Vesting         Date of Accident:       09/25/2016 - 09/25/2016       Hearings:       Hearings:       Vesting       Vesting       Vesting         Date of Accident:       09/25/2016 - 09/25/2016       Hearings:       Vesting       Vesting       V                                                                                                    | Case:                                                  | 41-18-1088-7852               | Applicant At                            | Attorney: Test & Test Law Firm (CA)              | Related cases:                   |  |
|----------------------------------------------------------------------------------------------------|--------------------------------------------------------|-------------------------------|-----------------------------------------|--------------------------------------------------|----------------------------------|--|
| Status: 1.a. Case initiated Medical Provider(s): Training Medical P.C. Matched: 0   ADR Center Team 3 (646) 663-3463 Respondent Attorney: Test Case Law Firm (RA)   Phone: (646) 663-3463 TTA:   Email: ADR CenterTeam3@adr.org Tar:   Tak: ADR CenterTeam3@adr.org Carrier:   Date of Accident: 97/04/2012 Arbitrator:   Amount in Dispute: \$5,712.00 Hearings:   Dates of Service: 90/25/2016 - 09/25/2016   Insurer claim No. 2174169877   Applicant File No. None   Tasks (0)  Actions  Actions  Original At Alguster accepted as Correct Carrier                                                                                                    | Phase:                                                 | 1 - Conciliation              | Injured Part                            | rty(ies): Bill Marroy                            | Linked: 0                        |  |
| ADR Center Team J Respondent Attorney: test Case Law Firm (RA) Carrier Response Due: 08/13/2018   Phone: (646) 663-3463 TPA:   Email: ADR CenterTeam3@adr.org Carrier: Testing Insurance Company   Date of Accident: 07/04/2012 Arbitrator:   Amount in Dispute: 55,712.00 Hearings:   Dates of Service: 09/25/2016 - 09/25/2016   Insurer claim No. 2174169877   Applicant File No. None   Timeline View   Document View AR -1   Tasks (0) ✓ Actions ✓   07/16/2018, Test Adjuster accepted as Corrier   07/16/2018, Test Adjuster accepted first Time Form to Carrier   07/13/2018, System User filed this case                                                                                                    | Status:                                                | 1.a. Case initiated           | Medical Pro                             | ovider(s): Training Medical P.C.                 | Matched: 0                       |  |
| Phone: (646) 663-3463 TPA:   Email: ADRCenterTeam3@adr.org Carrier: Testing Insurance Company   Date of Accident: 07/04/2012   Amount in Dispute: 55,712.00   Dates of Service: 09/25/2016 - 09/25/2016   Insurer claim No. 2174169877   Applicant File No. None   Timeline View   Document View AR - 1   Tasks (0) < Actions   Actions   07/16/2018, Test Adjuster accepted as Correct Carrier 07/16/2018, Test Adjuster accepted as Correct Carrier 07/16/2018, Test Adjuster accepted as Correct Carrier 07/13/2018, System User filed this case 07/13/2018, System User filed this case                                                                                                    | ADR Center Team 3                                      |                               | Responden                               | nt Attorney: Test Case Law Firm (RA)             | Carrier Response Due:            |  |
| Email: ADRCenterTeam3@adr.org Carrier: Testing Insurance Company     Date of Acciden: 07/04/2012   Amount in Dispute: 55,712.00   Dates of Service: 09/25/2016 - 09/25/2016   Insurer claim No. 2174169877   Applicant File No. None     Timeline View Document View   AR -1   Tasks (0) * Actions *   07/16/2018. Testing Insurance Company (Test Adjuster ) appointed Test Case Law Firm (RA) as their representative for this case   07/16/2018. Testing Insurance Company (Test Adjuster ) appointed Test Case Law Firm (RA) as their representative for this case   07/16/2018. Test Adjuster accepted as Correct Carrier   07/13/2018. AdA (System) created First Time Form to Carrier   07/13/2018. System User filed this case                                                                                                    | Phone:                                                 | (646) 663-3463                | TPA:                                    |                                                  | 08/13/2018                       |  |
| Date of Accident: 07/04/2012   Amount in Dispute: \$5,712.00   Hearings:   Dates of Service: 09/25/2016 - 09/25/2016   Insurer claim No. 2174169877   Applicant File No. None   Timelne View Document View AR - 1   Tasks (0)  Actions   07/16/2018, Testing Insurance Company (Test Adjuster ) appointed Test Case Law Firm (RA) as their representative for this case 07/16/2018, Testing Insurance Company (Test Adjuster ) appointed Test Case Law Firm (RA) as their representative for this case 07/16/2018, Test Adjuster accepted as Correct Carrier 07/13/2018, AAA (System) created First Time Form to Carrier 07/13/2018, System User filed this case                                                                                                    | Email:                                                 | ADRCenterTeam3@adr.org        | Carrier:                                | Testing Insurance Company                        |                                  |  |
| Date of Accident:       07/04/2012         Amount in Dispute:       \$5,712.00         Hearings:       Dates of Service:         09/25/2016 - 09/25/2016         Insurer claim No.       2174169877         Applicant File No.       None         Timeline View       Document View         AR - 1       Tasks (o)          O7/16/2018, Testing Insurance Company (Test Adjuster ) appointed Test Case Law Firm (RA) as their representative for this case         O7/16/2018, Test Adjuster accepted as Correct Carrier         O7/13/2018, AtA (System) created First Time Form to Carrier         O7/13/2018, System User filed this case         O7/13/2018, System User filed this case                                                                                                    |                                                        |                               |                                         |                                                  |                                  |  |
| Amount in Dispute: \$5,712.00   Dates of Service: 09/25/2016 - 09/25/2016   Insurer claim No. 2174169877   Applicant File No. None     Timeline View Document View   AR - 1     Tasks (0)    Actions   07/16/2018, Testing Insurance Company (Test Adjuster ) appointed Test Case Law Firm (RA) as their representative for this case   0   07/16/2018, Test Adjuster accepted as Correct Carrier   0   07/13/2018, AAA (system) created First Time Form to Carrier   0   07/13/2018, System User filed this case                                                                                                    | Date of Accident:                                      | 07/04/2012                    | Arbitr                                  | rator:                                           |                                  |  |
| Dates of Service: 09/25/2016 - 09/25/2016   Insurer claim No. 2174169877   Applicant File No. None     Timeline View Document View   AR - 1 Tasks (0)      Actions     ©   07/16/2018, Testing Insurance Company (Test Adjuster ) appointed Test Case Law Firm (RA) as their representative for this case   ©   07/16/2018, Test Adjuster accepted as Correct Carrier   ©   07/13/2018, AAA (System) created First Time Form to Carrier   ©   07/13/2018, System User filed this case                                                                                                    | Amount in Dispute                                      | \$5,712,00                    | Heari                                   | ings:                                            |                                  |  |
| Insurer claim No. 2174169877<br>Applicant File No. None<br>Timeline View Document View AR - 1<br>© 07/16/2018, Testing Insurance Company (Test Adjuster ) appointed Test Case Law Firm (RA) as their representative for this case<br>© 07/16/2018, Test Adjuster accepted as Correct Carrier<br>© 07/13/2018, AAA (System) created First Time Form to Carrier<br>© 07/13/2018, System User filed this case                                                                                                    | Dates of Service:                                      | 09/25/2016 - 09/25/2016       |                                         |                                                  |                                  |  |
| Applicant File No.       None         Timeline View       Document View       AR - 1         Image: Company (Test Adjuster ) appointed Test Case Law Firm (RA) as their representative for this case       Image: Company (Test Adjuster ) appointed Test Case Law Firm (RA) as their representative for this case         Image: Company (Test Adjuster ) appointed Test Case Law Firm (RA) as their representative for this case       Image: Company (Test Adjuster ) appointed Test Case Law Firm (RA) as their representative for this case         Image: Company (Test Adjuster ) appointed Test Case Law Firm (RA) as their representative for this case       Image: Company (Test Adjuster ) appointed Test Case Law Firm (RA) as their representative for this case         Image: Company (Test Adjuster ) appointed Test Case Law Firm (RA) as their representative for this case       Image: Company (Test Adjuster ) appointed Test Case Law Firm (RA) as their representative for this case         Image: Company (Test Adjuster ) appointed Test Case Law Firm (RA) as their representative for this case       Image: Company (Test Adjuster ) appointed Test Case Law Firm (RA) as their representative for this case         Image: Company (Test Adjuster ) appointed Test Case Law Firm (RA) as their representative for this case       Image: Company (Test Adjuster ) appointed Test Case Law Firm (RA) as their representative for this case         Image: Company (Test Adjuster ) appointed Test Case Law Firm (Test Adjuster ) appointed Test Case Law Firm (Test Adjuster ) appointed Test Case Law Firm (Test Adjuster ) appointed Test Case Law Firm (Test Adjuster ) appointed Test Case Law Firm (Test Adjuster ) appointed Test Case Law Firm (Test Adju | Insurer claim No                                       | 217/169877                    |                                         |                                                  |                                  |  |
| Timeline View       Document View       AR - 1       Tasks (0)        Actions         ©       07/16/2018, Testing Insurance Company (Test Adjuster ) appointed Test Case Law Firm (RA) as their representative for this case       ©       07/16/2018, Test Adjuster accepted as Correct Carrier         ©       07/13/2018, AAA (System) created First Time Form to Carrier       07/13/2018, System User filed this case         ©       07/13/2018, System User filed this case       07/13/2018, System User filed this case                                                                                                    | Applicant File No.                                     | Nene                          |                                         |                                                  |                                  |  |
| Timeline View       Document View       AR - 1       Tasks (0)        Actions         Image: Company View       AR - 1       AR - 1       Actions       Actions         Image: Company View       AR - 1       Image: Company View       AR - 1       Actions         Image: Company View       AR - 1       Image: Company View       AR - 1       Actions       Image: Company View       Actions         Image: Company View       AR - 1       Image: Company View       AR - 1       Image: Company View       Actions       Image: Company View       Actions       Image: Company View       Actions       Image: Company View       Actions       Image: Company View       Actions       Image: Company View       Actions       Image: Company View       Actions       Image: Company View       Actions       Image: Company View       Actions       Image: Company View       Actions       Image: Company View       Actions       Image: Company View       Actions       Image: Company View       Actions       Image: Company View       Image: Company View       Actions       Image: Company View       Actions       Image: Company View       Actions       Image: Company View       Image: Company View       Image: Company View       Image: Company View       Image: Company View       Image: Company View       Image: Company View       Image: Company View                                                                                                    | Applicant File No.                                     | None                          |                                         |                                                  |                                  |  |
| Or/16/2018, Testing Insurance Company (Test Adjuster ) appointed Test Case Law Firm (RA) as their representative for this case         Or/16/2018, Test Adjuster accepted as Correct Carrier         Or/13/2018, AAA (System) created First Time Form to Carrier         Or/13/2018, System User filed this case                                                                                                    |                                                        |                               |                                         |                                                  | <b>T</b> 1 4 <b>T</b> 1 <b>T</b> |  |
| <ul> <li>07/16/2018, Testing Insurance Company (Test Adjuster ) appointed Test Case Law Firm (RA) as their representative for this case</li> <li>07/16/2018, Test Adjuster accepted as Correct Carrier</li> <li>07/13/2018, AAA (System) created First Time Form to Carrier</li> <li>07/13/2018, System User filed this case</li> <li>07/13/2018, System User filed this case</li> </ul>                                                                                                    | Timeline View Doo                                      | cument View AR - 1            |                                         |                                                  | Tasks (0) ▼ Actions ▼            |  |
| <ul> <li>07/16/2018, Test Adjuster accepted as Correct Carrier</li> <li>07/13/2018, AAA (System) created First Time Form to Carrier</li> <li>07/13/2018, System User filed this case</li> <li>07/13/2018, AAA (System) created First Time Form to Carrier</li> </ul>                                                                                                    | • • • • • • • • • • • • • • • • • • • •                |                               | <b>T</b>                                |                                                  |                                  |  |
| <ul> <li>O7/13/2018, AAA (System) created First Time Form to Carrier</li> <li>O7/13/2018, System User filed this case</li> <li>O7/13/2018, AAA (System User filed this case</li> </ul>                                                                                                    | <ul> <li>07/16/2018, To</li> <li>07/16/2018</li> </ul> | esting insurance Company (    | Test Adjuster                           | r ) appointed Test Case Law Firm (RA) as their r | epresentative for this case      |  |
| 07/13/2018, AAA (System) created First fine Form to Carrier     07/13/2018, System User filed this case     7/(0/2016, AAA (System) lowed the lotted to be active                                                                                                    | 07/16/2018                                             | A (Swater) excepted as C      | orrect Carrier                          |                                                  |                                  |  |
| 07/13/2018, system User med this case                                                                                                    | [] 07/13/2018, A                                       | AA (System) created First Tim | e Form to Carri                         | ner                                              |                                  |  |
|                                                                                                    | •                                                      |                               | 07/13/2018, System User filed this case |                                                  |                                  |  |

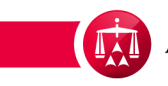

## Within the case record, hover your mouse over the ACTIONS menu and select **REMOVE LAW FIRM.**

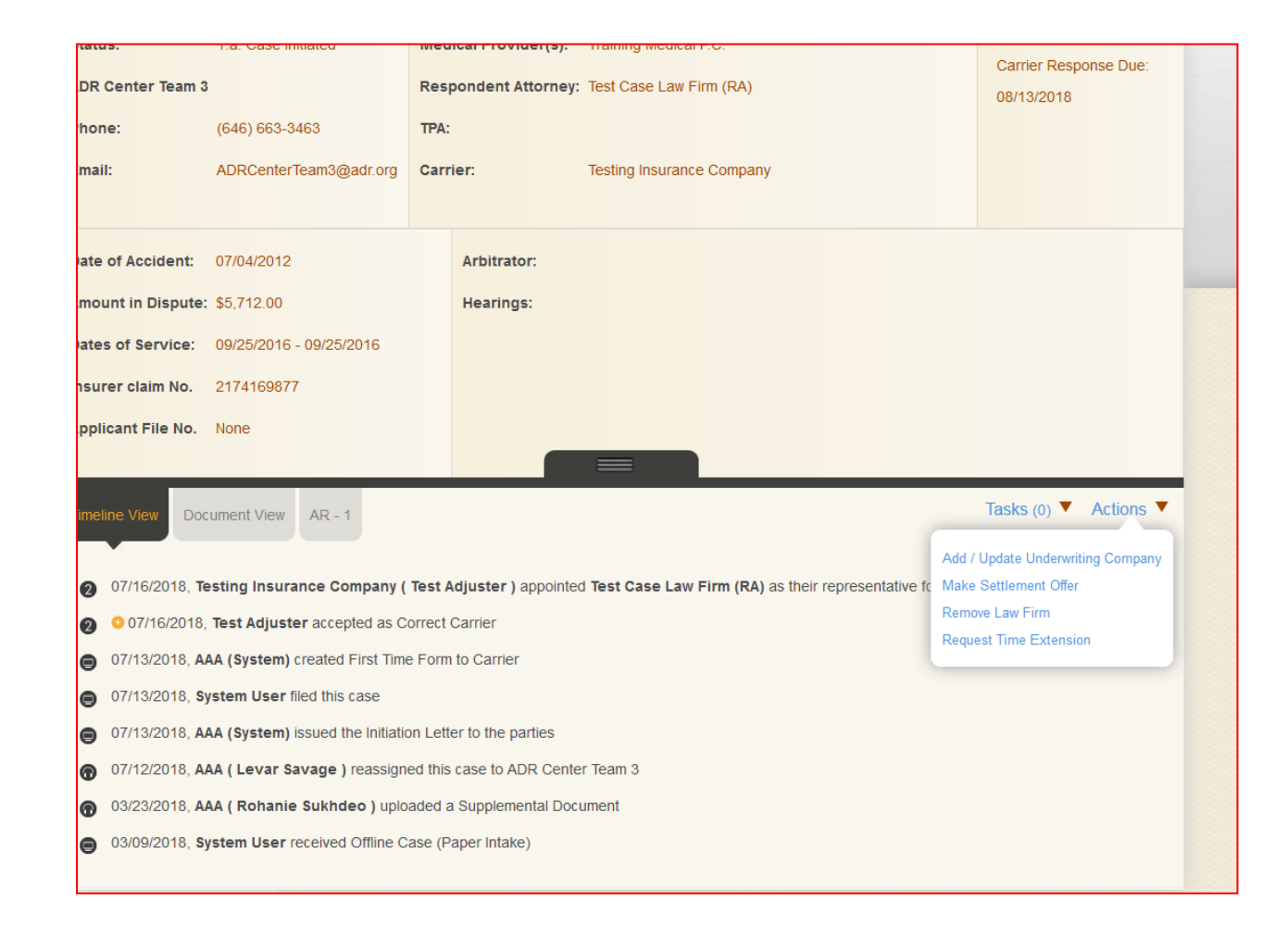

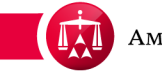

A pop-up window will appear to select a law firm.

**Please Note:** Once a Law Firm has been removed, the ability to manage the case would be revoked from that Law Firm.

Select a law firm from the list of Authorized Agents previously established and click SUBMIT

| ADR Center Tean                                                                                                    | 13                                                                                                    | Respondent Attorney: Test Case Law Firm (RA)                                                                                                    | 08/13/2018                                |
|----------------------------------------------------------------------------------------------------|----------------------------------------------------------------------------------------------------|----------------------------------------------------------------------------------------------------|-------------------------------------------|
| Phone:                                                                                                    | (64 163                                                                                                    | TPA:                                                                                                    |                                           |
| Email:                                                                                                    | AL                                                                                                    | Close ×                                                                                                    |                                           |
|                                                                                                    | Updat                                                                                                    | e/Remove a Law Firm                                                                                                    |                                           |
| Date of Accident                                                                                                    | 07/0. Authorized                                                                                                    | Agents                                                                                                    |                                           |
| Amount in Disput                                                                                                    | Select a L                                                                                                    | aw Firm                                                                                                    |                                           |
| Dates of Service                                                                                                    | : 09/2:                                                                                                    | Cancel Submit                                                                                                    |                                           |
| Insurer claim No                                                                                                    | 2174                                                                                                    |                                                                                                    |                                           |
|                                                                                                    |                                                                                                    |                                                                                                    |                                           |
| Applicant File No                                                                                                    | . None                                                                                                    |                                                                                                    | _                                         |
| Applicant File No                                                                                                    | . None                                                                                                    |                                                                                                    |                                           |
| Applicant File No<br>Timeline View                                                                                                    | None                                                                                                    |                                                                                                    | Tasks (0) 🔻 Actions 🔻                     |
| Applicant File No<br>Timeline View E<br>2 07/16/2018,<br>0 07/16/2018,                                                                                                    | None Ocument View AR - 1 Testing Insurance Comp 8 Test Adjuster accented                                                                                                    | any ( Test Adjuster ) appointed Test Case Law Firm (RA) as their representativ                                                                                                    | Tasks (0) ▼ Actions ▼                     |
| Applicant File No<br>Timeline View [2]<br>2) 07/16/2018,<br>2) 07/16/2017<br>(2) 07/16/2018                                                                                                    | None AR - 1 Testing Insurance Comp 8, Test Adjuster accepted AAA (System) created First                                                                                                    | any ( Test Adjuster ) appointed Test Case Law Firm (RA) as their representative<br>I as Correct Carrier                                                                                                    | Tasks (0) ▼ Actions ▼                     |
| Applicant File No<br>Timeline View [2]<br>2 07/16/2018,<br>2 0 07/16/2018<br>0 07/13/2018,<br>0 07/13/2018,                                                                                                    | None Ocument View AR - 1 Testing Insurance Comp 8, Test Adjuster accepted AAA (System) created Firs System User filed this cas                                                                                                    | any ( Test Adjuster ) appointed Test Case Law Firm (RA) as their representative<br>It as Correct Carrier<br>at Time Form to Carrier                                                                                                    | Tasks (0) ▼ Actions ▼<br>re for this case |
| Applicant File No<br>Timeline View<br>2 07/16/2018,<br>2 07/13/2018,<br>0 07/13/2018,<br>0 07/14/14,<br>0 07/14/14,<br>0 07/14/14,<br>0 07/14/14,<br>0 07/14/14,<br>0 07/14,<br>0 07/14,<br>0 07/14,<br>0 07/14,<br>0 07/14,<br>0 07/14,<br>0 07/14,<br>0 07/14,<br>0 07/14,<br>0 07/14,<br>0 07/14,<br>0 07/14,<br>0 07/14,<br>0 07/14,<br>0 07/14,<br>0 07/14,<br>0 0 07/14,<br>0 00/14,<br>0 0 00/14,<br>0 0 00/14,<br>0 0 | None None R - 1 R - 1 R | any ( Test Adjuster ) appointed Test Case Law Firm (RA) as their representative<br>I as Correct Carrier<br>at Time Form to Carrier<br>e                                                                                                    | Tasks (0) ▼ Actions ▼<br>re for this case |
| Applicant File No<br>Timeline View<br>2 07/16/2018,<br>2 007/13/2018,<br>0 07/13/2018,<br>0 07/13/2018,<br>0 07/13/2018,<br>0 07/13/2018,<br>0 07/13/2018,<br>0 07/13/2018,                                                                                                    | None None R - 1 Testing Insurance Comp 8, Test Adjuster accepted AAA (System) created Firs System User filed this cas AAA (System) issued the li                                                                                                    | any ( Test Adjuster ) appointed Test Case Law Firm (RA) as their representative<br>as Correct Carrier<br>at Time Form to Carrier<br>e<br>nitiation Letter to the parties                                                                                     | Tasks (0)  Actions  re for this case      |
| Applicant File No<br>Timeline View<br>2 07/16/2018,<br>2 0 07/16/2018,<br>0 07/13/2018,<br>0 07/13/2018,<br>0 07/12/2018,<br>0 07/12/2018,                                                                                                    | None<br>None<br>AR - 1<br>Testing Insurance Comp<br>8, Test Adjuster accepted<br>AAA (System) created Firs<br>System User filed this cas<br>AAA (System) issued the li<br>AAA (Levar Savage ) rea                                                                                                    | any ( Test Adjuster ) appointed Test Case Law Firm (RA) as their representative<br>I as Correct Carrier<br>at Time Form to Carrier<br>e<br>nitiation Letter to the parties<br>assigned this case to ADR Center Team 3                                        | Tasks (0) < Actions <                     |
| Applicant File No.<br>Timeline View [2]<br>2 07/16/2018,<br>2 0 07/16/2018,<br>0 07/13/2018,<br>0 07/13/2018,<br>0 07/13/2018,<br>0 07/12/2018,<br>0 03/23/2018,                                                                                                    | None<br>None<br>AR - 1<br>Testing Insurance Comp<br>8, Test Adjuster accepted<br>AAA (System) created Firs<br>System User filed this cas<br>AAA (System) issued the li<br>AAA (Levar Savage ) rea<br>AAA (Rohanie Sukhdeo                                                                                                    | any ( Test Adjuster ) appointed Test Case Law Firm (RA) as their representative<br>I as Correct Carrier<br>at Time Form to Carrier<br>e<br>initiation Letter to the parties<br>ussigned this case to ADR Center Team 3<br>) uploaded a Supplemental Document | Tasks (0) < Actions <                     |

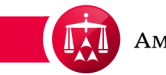

The law firm now has been removed from the case and will no longer have access to manage the case in ADR Center.

All TASKS and ACTIONS pertaining to the case now will be removed from the law firm. Once the removed law firm logs into their ADR Center account, this case will no longer be available in it's user homepage.

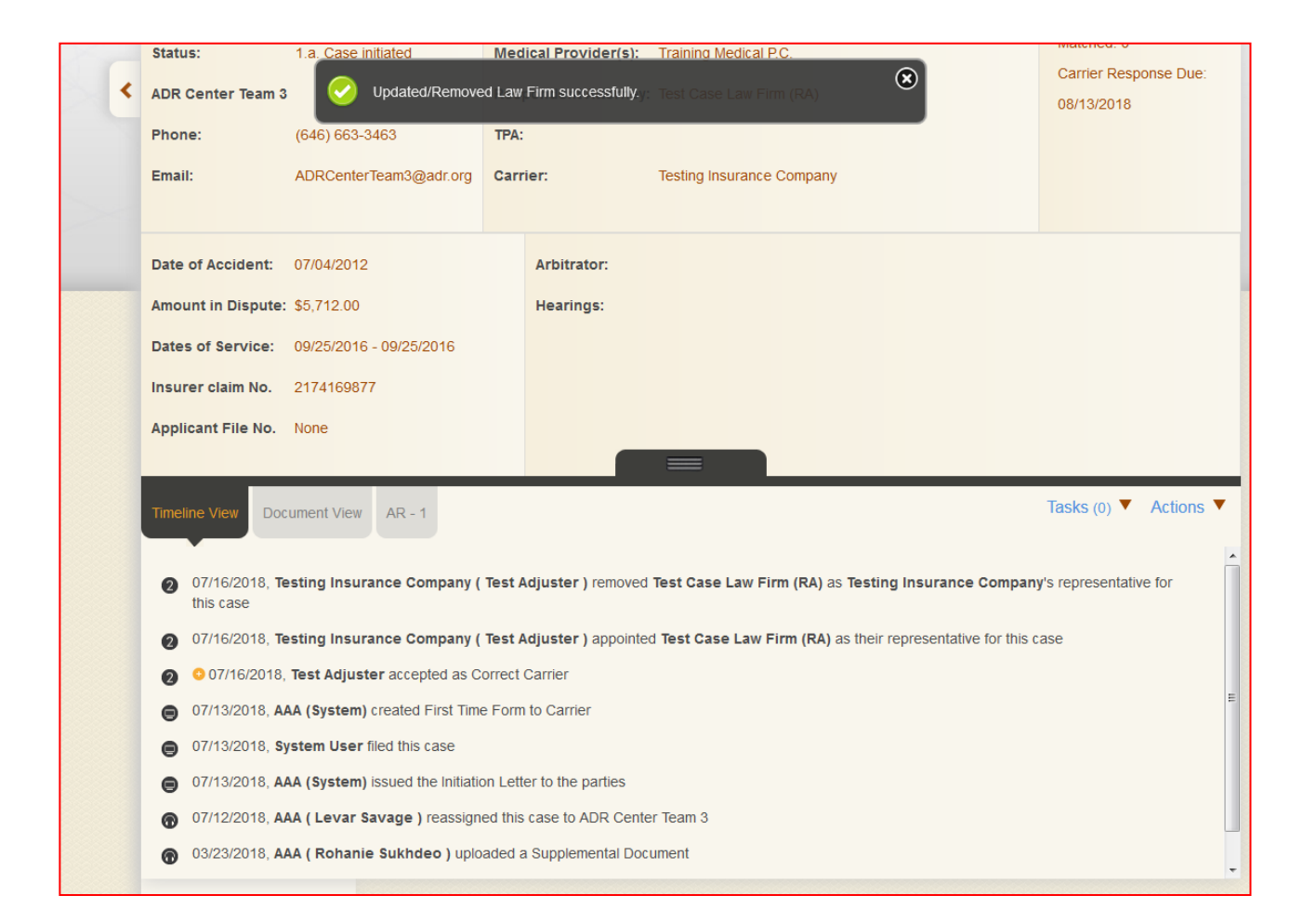

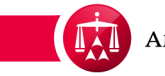

Once the webpage is refreshed you will find that the Law Firm has been removed from the case caption. Also, you will see that the Law Firm has been removed in the Timeline View.

| Case:                                           | 41-18-1088-7852                         | Applicant Attorney: Test & Test Law Firm (CA)            | Related cases:                              |
|-------------------------------------------------|-----------------------------------------|----------------------------------------------------------|---------------------------------------------|
| Phase:                                          | 1 - Conciliation                        | Injured Party(ies): Bill Marroy                          | Linked: 0                                   |
| Status:                                         | 1.a. Case initiated                     | Medical Provider(s): Training Medical P.C.               | Matched: 0                                  |
| ADR Center Tea                                  | am 3                                    | Respondent Attorney:                                     | Carrier Response Due:                       |
| Phone:                                          | (646) 663-3463                          | TPA:                                                     | 06/13/2016                                  |
| Email:                                          | ADRCenterTeam3@adr.org                  | Carrier: Testing Insurance Company                       |                                             |
| Date of Accide                                  | nt: 07/04/2012                          | Arbitrator:                                              |                                             |
| Amount in Disp                                  | oute: \$5,712.00                        | Hearings:                                                |                                             |
| Dates of Servio                                 | ce: 09/25/2016 - 09/25/2016             |                                                          |                                             |
| Insurer claim N                                 | lo. 2174169877                          |                                                          |                                             |
| Applicant File N                                | No. None                                |                                                          |                                             |
| Timeline View                                   | Document View AR - 1                    |                                                          | Tasks (0) V Actions                         |
| 2 07/16/201<br>this case                        | 8, Testing Insurance Company (          | Test Adjuster ) removed Test Case Law Firm (RA) as Tes   | ting Insurance Company's representative for |
| 07/16/201                                       | 8, Testing Insurance Company (          | Test Adjuster ) appointed Test Case Law Firm (RA) as the | eir representative for this case            |
| 2 01110/201                                     |                                         |                                                          |                                             |
| <ul><li>2 01/10/201</li><li>2 07/16/2</li></ul> | 018, <b>Test Adjuster</b> accepted as C | prrect Carrier                                           |                                             |

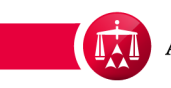

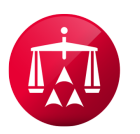

AMERICAN ARBITRATION ASSOCIATION®